# OMMU application Aysev

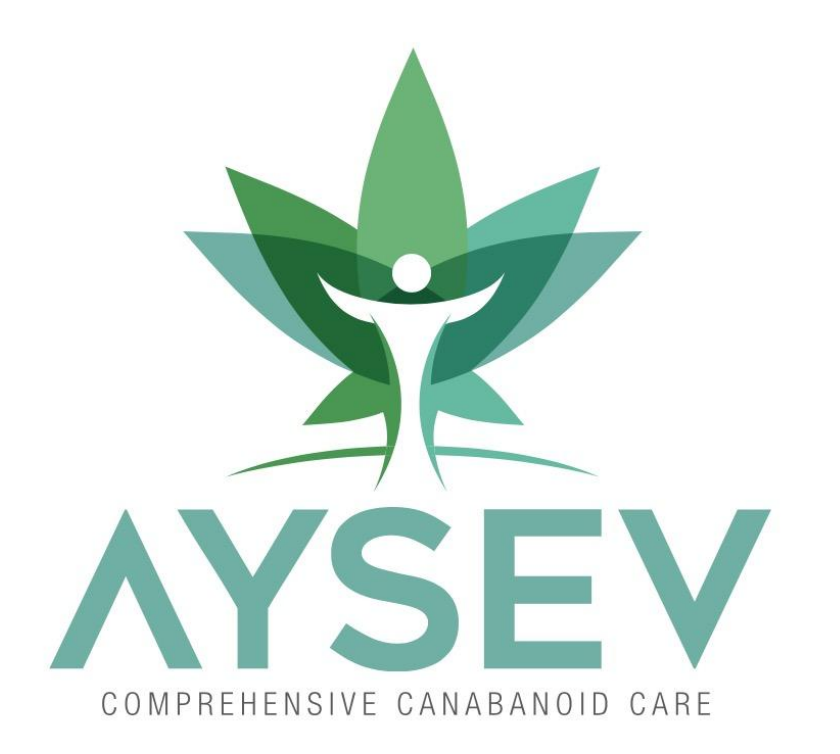

Thank you for trusting us at Aysev to manage your medical marijuana needs.

The following is a walk through of how to get through the online application

Suggestion: Read through first then apply

- 1) After your visit the doctor,
- 2) (and after the doctor deems that medical marijuana is appropriate),
- 3) and after the risks and benefits are explained,
- 4) and the consents are reviewed and signed
- 5) ....we will register you with the state.

When this registration is complete: you will get **two** emails from the state.

The first email will be with your patient identification number,

the second, and more important email will be one with a temporary password.

### What you will need before you apply

- 1) You need to be registered
- 2) You will need your registered email address
- 3) You will need your temporary password
- 4) Paper and or pen
- 5) You will need a **picture** of your face (no glasses or hat, white background)
- 6) You will need a **picture** of your driver's licence
- 7) A check or money order for \$75
- 8) A lot of patience

If you tried, and you still are having problems let us know, we can help.

AysevCBD@gmail.com

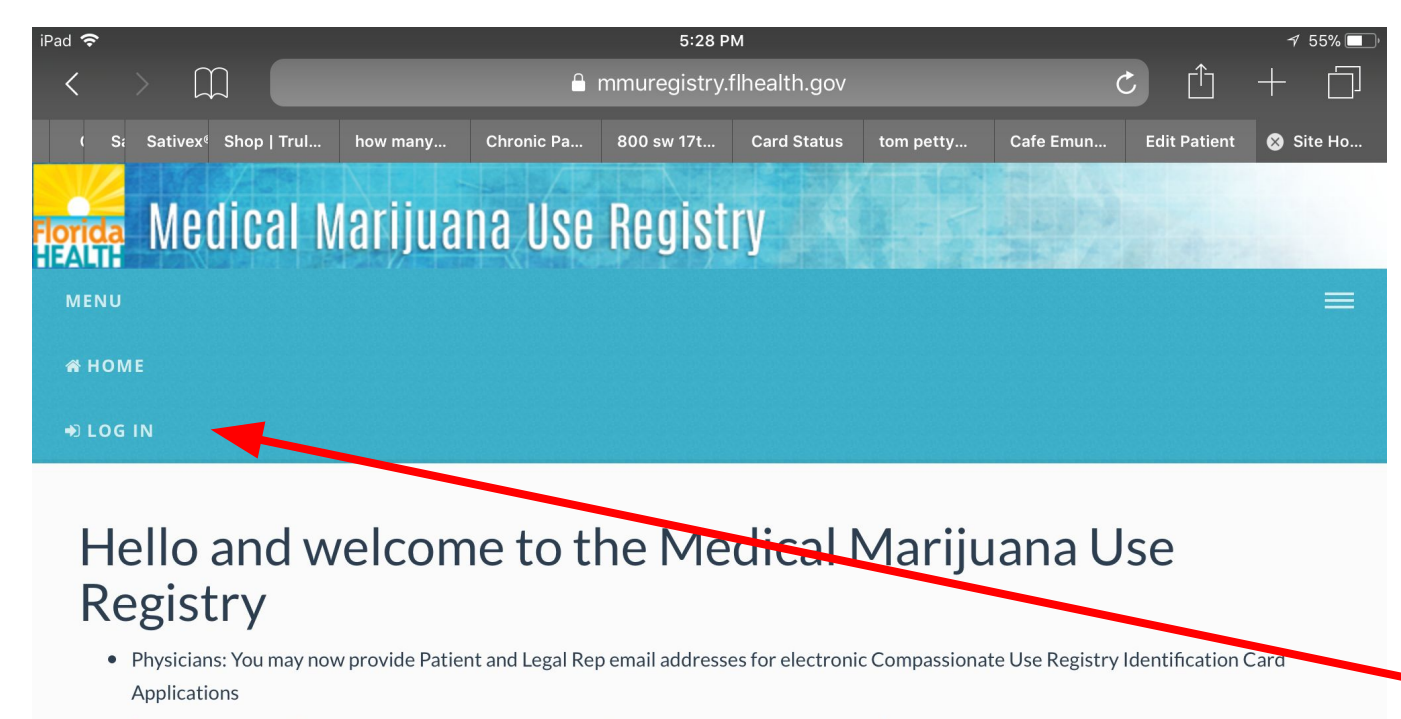

- Patients and Legal Reps: You may log in using your email address once it has been added by your physician
- New Physician User? You can create an account on your own at the Login Page.
- Questions? Contact the Office of Medical Marijuana Use at: (850) 245-4657

Step 1)

Log onto the state system.

The web address is at the top of the picture.

Its mmuregistry.flhealth. gov

Click on "log in"

Privacy Policy | Accessibility Information © Copyright 2013 - 2017 Created for the Office of Compassionate Use by Five Points Technology Group - All Rights Reserved.

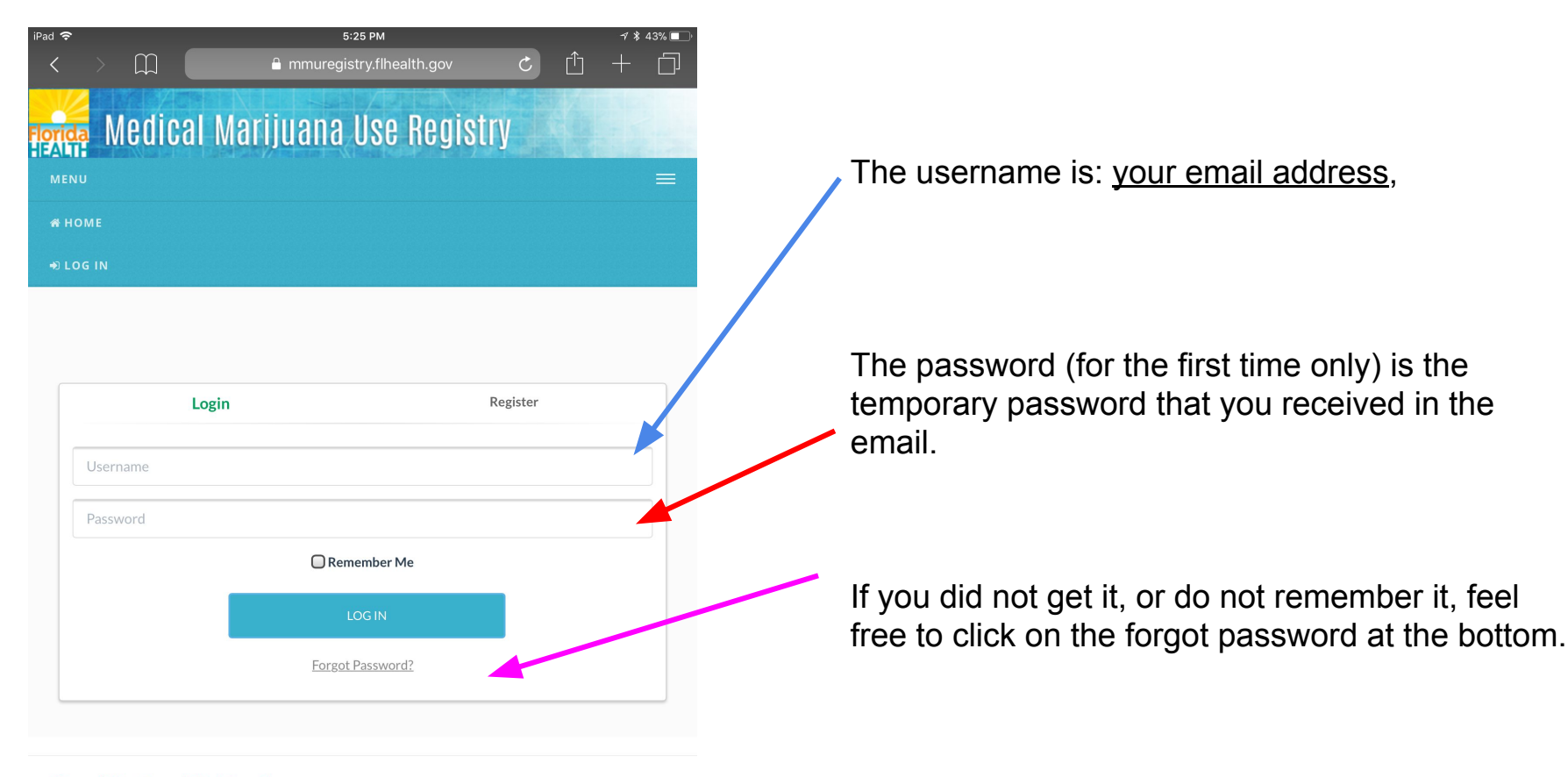

#### Privacy Policy | Accessibility Information

© Copyright 2013 - 2017 Created for the Office of Compassionate Use by Five Points Technology Group - All Rights Reserved.

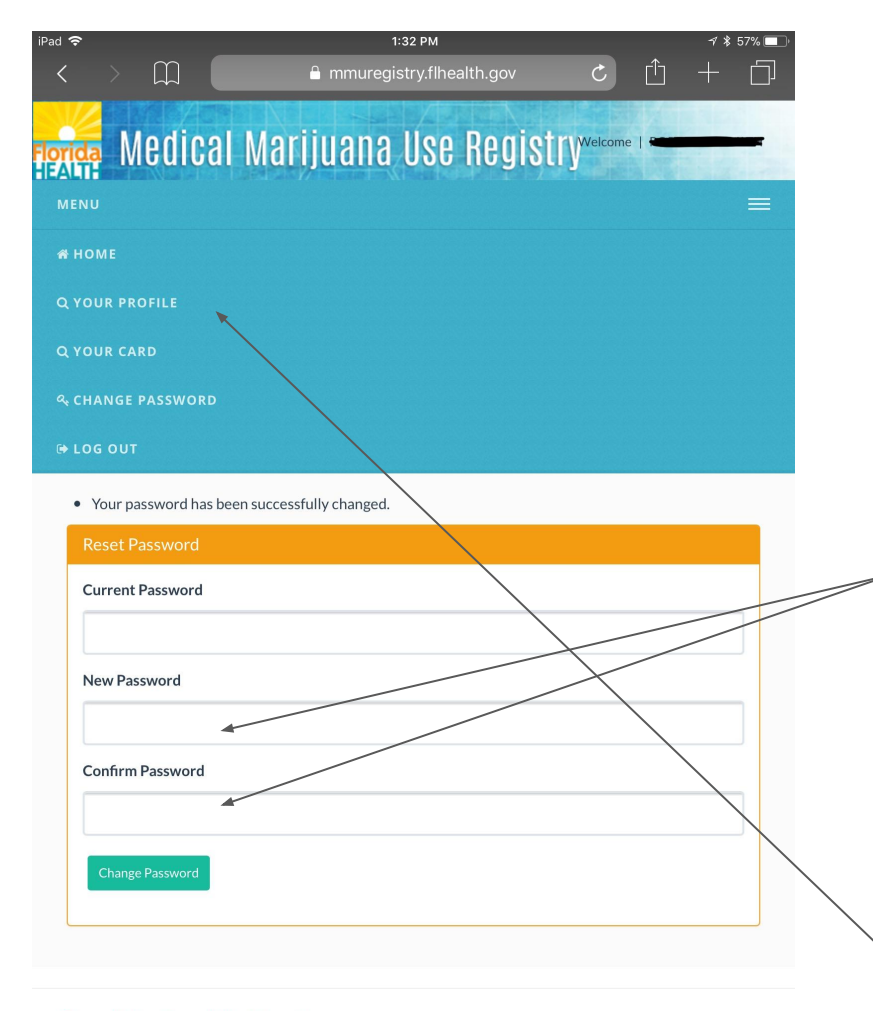

Time to Create a new, permanent password:

## Your New password must contain: ten (10) characters and

- At least one uppercase letter
- At least one lowercase letter
- At least one number
- At least one special

This needs to be entered twice. (for confirmation)

### WRITE IT DOWN SOMEWHERE YOU CAN REMEMBER

Example: Aysevis#1!

After it is accepted it will state 'your password has been successfully changed'.

Next: Click on "YOUR PROFILE"

Privacy Policy | Accessibility Information

© Copyright 2013 - 2017 Created for the Office of Compassionate Use by Five Points Technology Group - All Rights

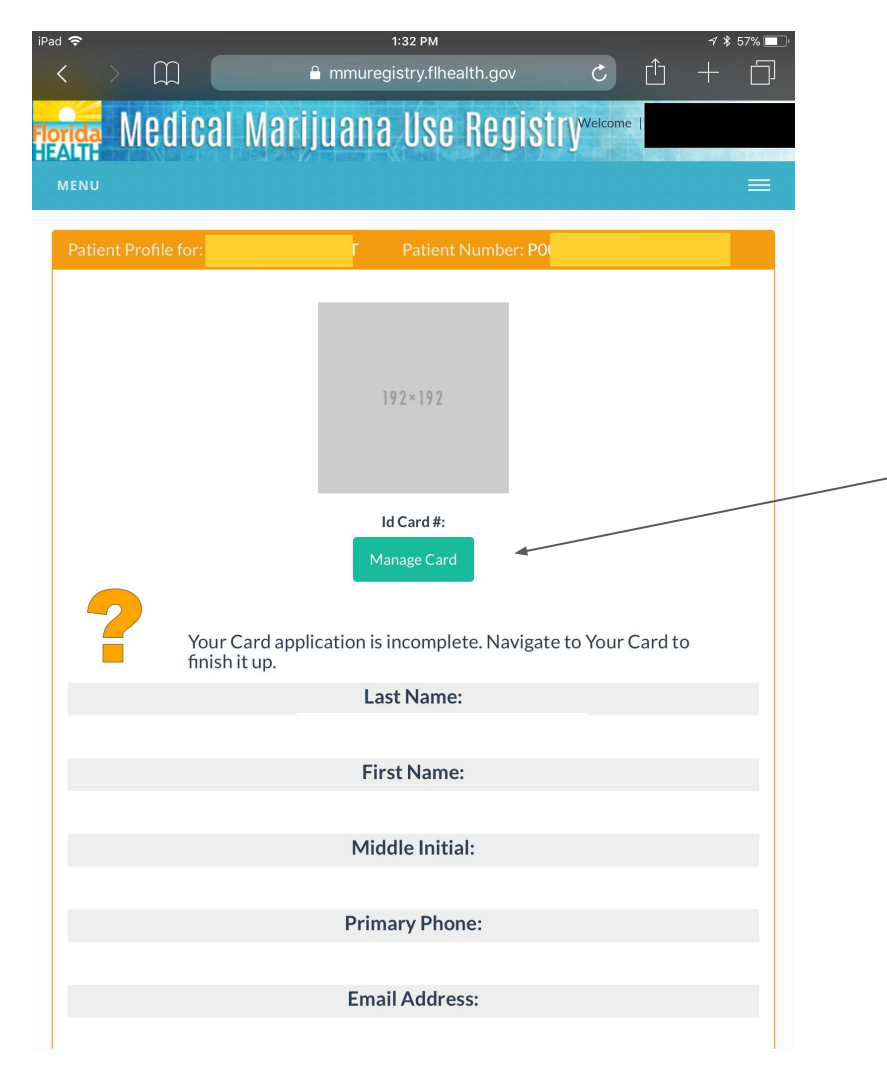

Review all of the information in your profile

Make sure that it is correct.

- If something is wrong, please let the staff at Aysev know so that they may correct it.

If it is all correct, click on 'manage card'.

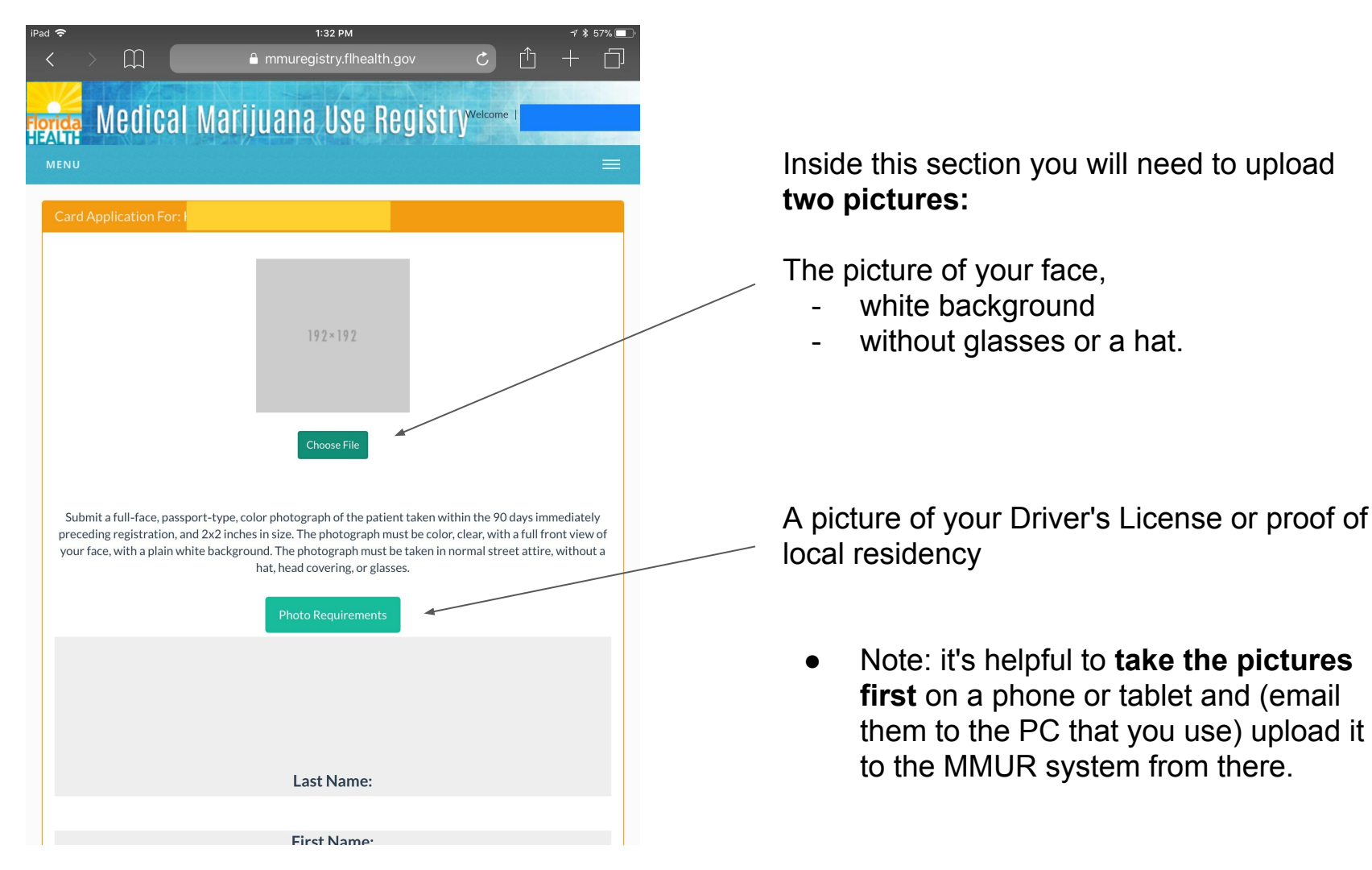

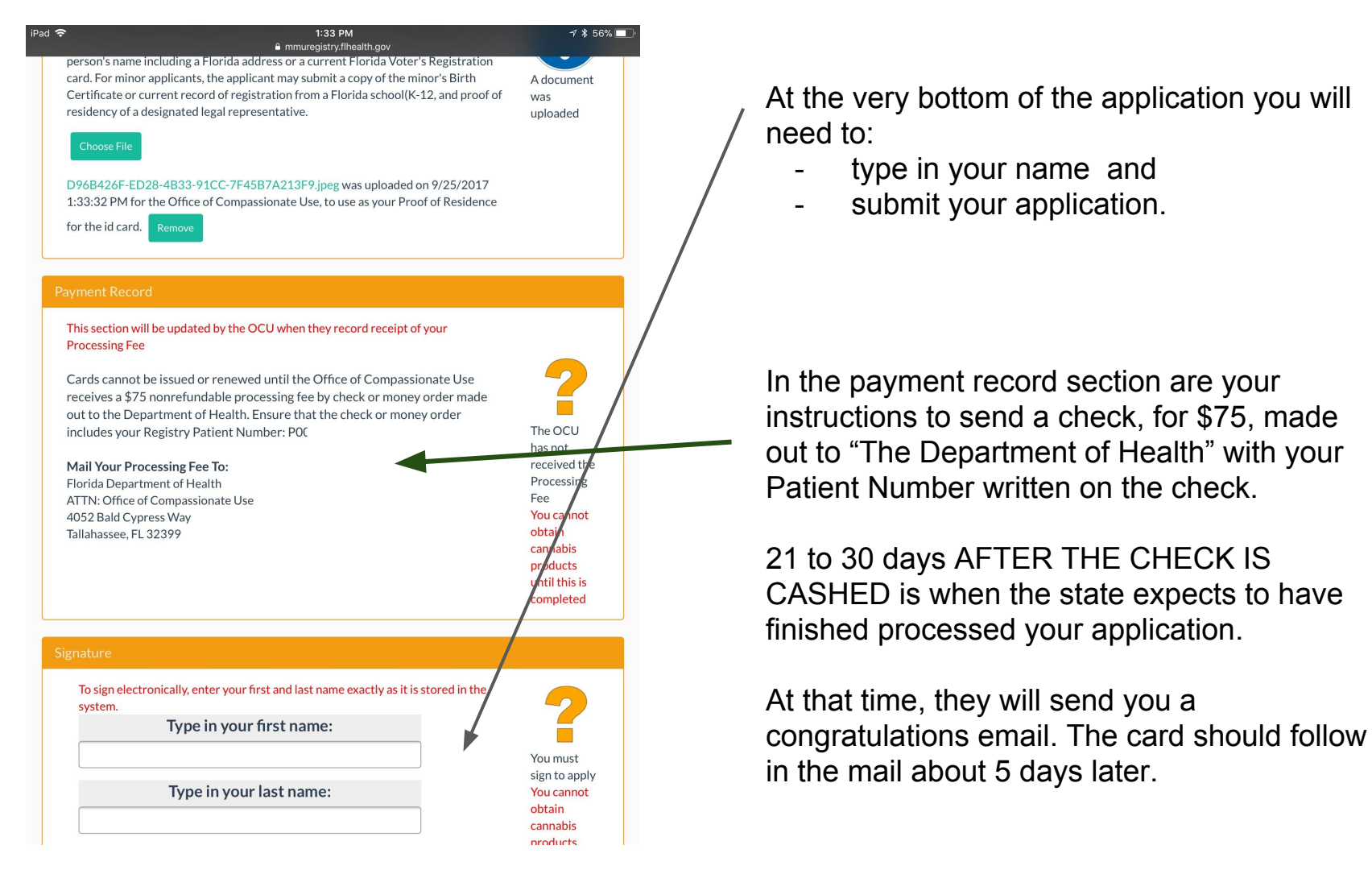

#### Payment Record

This section will be updated by the OCU when they record receipt of your Processing Fee

Cards cannot be issued or renewed until the Office of Compassionate Use receives a \$75 nonrefundable processing fee by check or money order made out to the Department of Health. Ensure that the check or money order includes your Registry Patient Number: P

#### Mail Your Processing Fee To:

Florida Department of Health ATTN: Office of Compassionate Use 4052 Bald Cypress Way Tallahassee, FL 32399

The OCU has not received the Processing Fee You cannot obtain cannabis products until this is completed

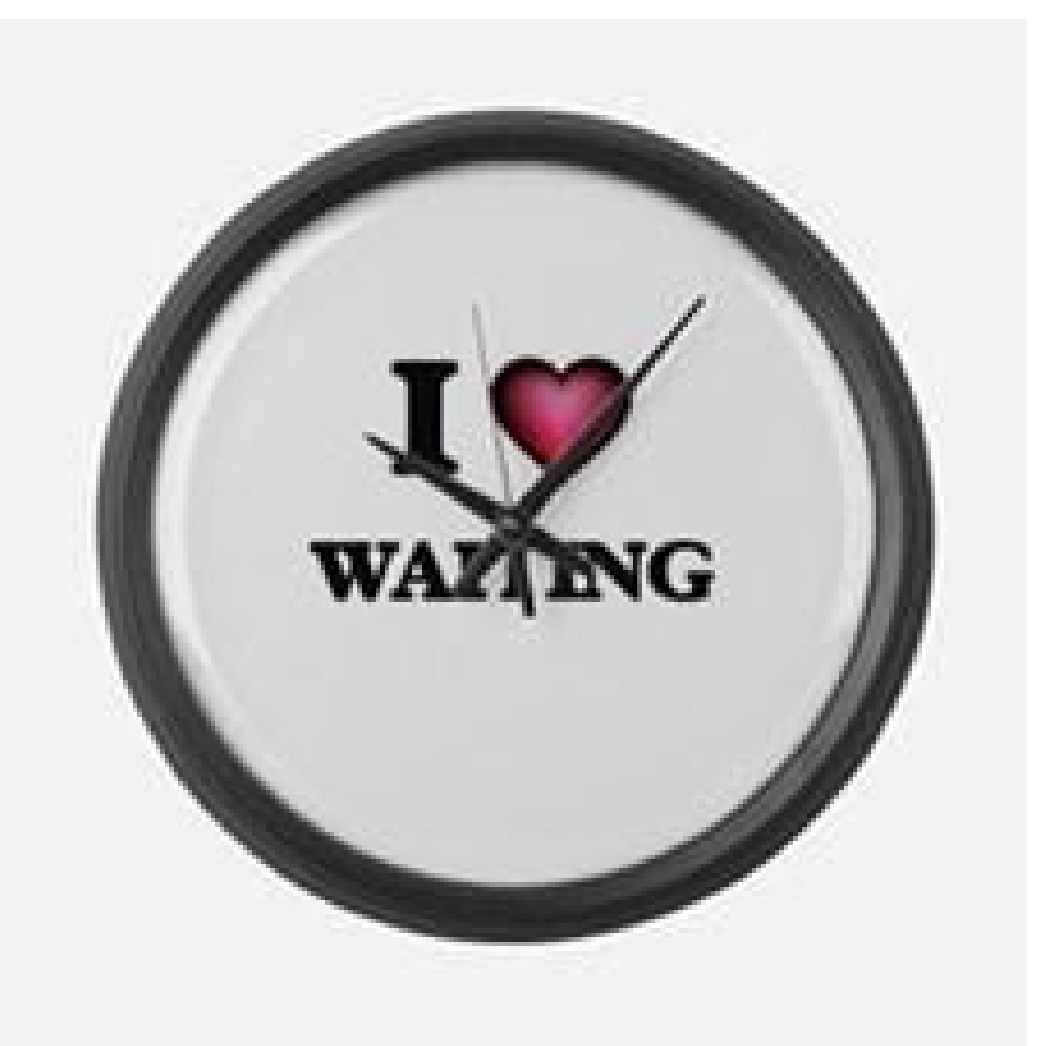

21 to 30 days AFTER THEY CASH THE CHECK, NOT AFTER THE APPLICATION WAS COMPLETED.

We at Aysev have no say in the process nor do we know where your application is in their que. (sorry)

After the application was completed please call us to schedule your appointment for coordinating the dispensation. We can't wait to see you,,

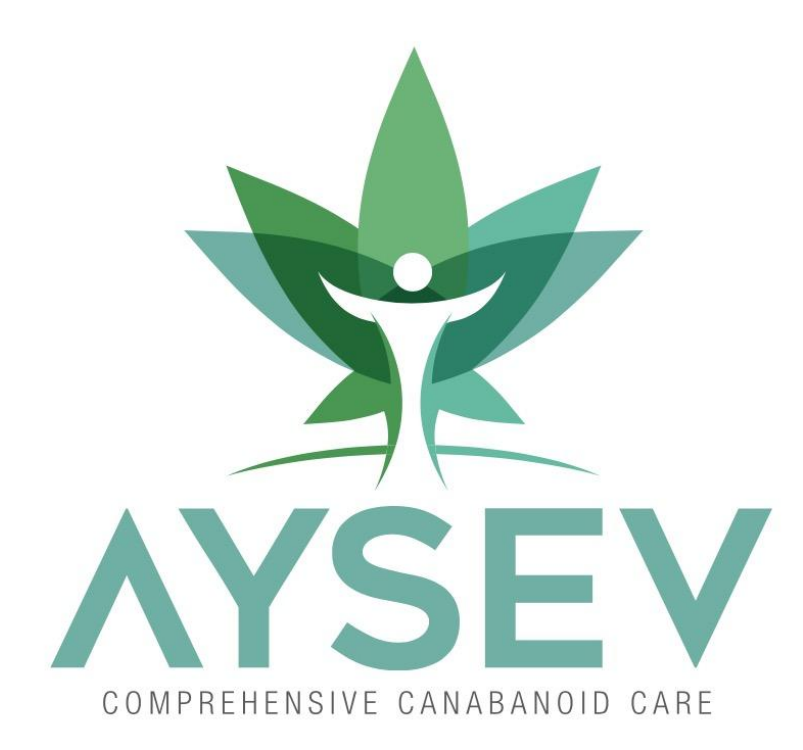

Questions?

### Aysevcbd@gmail.com